## Was findest du auf deiner Startseite?

## **STARTSEITE**

IServ

MM Maxime Müller -

Schnellzugriff

🖂 E-Mail

Dateien

5 Kalender

() Stundenplan

Messenger

Alle Module

Über deinen Accountnamen gelangst du zu deinen Profileinstellungen. Außerdem kannst du dich hierüber auch vom IServ abmelden.

Im Schnellzugriff kannst du u.a häufig von dir genutzte Module dauerhaft anzeigen lassen.

Über das Stiftsymbol kannst du selbst festlegen, welche Module im Schnellzugriff angezeigt werden sollen.

Bitte achte unbedingt darauf, dass du dich vor allen Dingen bei Computern, die auch von anderen Personen genutzt werden könnten, am Ende immer vom IServ abmeldest. Nur so verhinderst du, dass andere Personen unbefugten Zugriff auf Daten über deinen persönlichen Account erhalten. Über das IServ-Logo gelangst du immer zurück zur Startseite.

loewenbergschule.de

A » Startseite

Die Startseite bzw. Navigationsleiste selbst kann bei dir eventuell etwas anders aussehen, da vielleicht das ein oder andere Modul an deiner Schule nicht installiert ist.

4.2

Letzter Login: 18.01.2021 13:28

Hallo Maxime! E-Mail 📰 Klausuren 2 • Mo 18 1 - 10:15 - Klasse 5a Mira Maus 18.01.2021 13:34 Artikel für die Schülerzeitung bis morgen einreichen - Deutsch: Diktat Richard Richtig 18.01.2021 13:29 Projektwoche 1 Kalender Di, 19. Januar A E-Mails senden und empfangen Sitzung AG Schulhomepage 14:00 - 15:30 Do, 21. Januar Aufgaben Tag der offenen Tür Ganztägig Sie müssen folgende Aufgaben erledigen: Fr, 29. Januar • Elfchen schreiben (von Susann Schmidt) - Abgabetermin ist Sportfest 18.01.2021 14:20 Ganztägig · Zeichnungen "Haustiere" (von Mira Maus) - Abgabetermin ist 19.01.2021 13:35 Zur Aufgabenseite Seburtstage 🕞 Umfragen Sie können an der folgenden Umfrage teilnehmen Häusliche IT-Ausstattung 14:17 -< 🕑 Zu den Umfragen

Wenn du auf "Alle Module" klickst, gelangst du zur Gesamtübersicht deiner Module.

News

Theater-Grunne

1. Navigationsleiste

×

- 2. Startseite
- 3. Messenger
- 4. Benachrichtigungen
- 5. Einstellungen

🛗 Termine anzeigen Anton Apfel heute, 11 Berta Birne in 2 Tagen, 11 loewenbergschule.de C Hallo Maxime! 📔 E-Mail 13.10.2020 14:16 Kim Klingenberg Tag der offenen Tür F-Mails Neu: mit IServ und endoo zur optimalen WLAN-Lösung an Ihrer optima Schule 30.09.2020 13:26 | & IServ News-Feed (is /.eu) | 🗣 ISe Mit den endooSpot Access-Points können wir Ihnen ab sofort ein leistungsstarkes und optimal integriertes WLAN-Netzwerk an Ihrer Schule ermöglichen, welches mit dem IServ Schulserver interagiert. Alle in Ihrem Schulgebäude angebrachten Access-Points von endoo erscheinen nach Freischaltung des gleichnamiger IServ-Moduls in Ihrer Geräteverwaltung und können vor dort aus verwaltet und auf ihren Status überprüft en. Von der Einrichtung bis zur Konfiguration 3.) 2. 4.